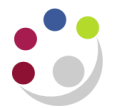

## **Requisition Failed Correctness Check**

In the event the tax classification code on a purchase requisition is not correctly selected, the requisition will not enter the approval workflow when it is submitted.

If this happens the requisition will have a status of incomplete and the requisitioner will receive an email notification with the title "*FYI: Purchase Requisition* \*\*\*\*\*\* failed correctness check".

|                                                                   |                                                                   |                                                                                               | FYI: Pu                 | rchase Requisition 8571 | 09 faile | ed correctness check | Message (HTML)                             | Statement of the local division of the local division of the local |      |      |
|-------------------------------------------------------------------|-------------------------------------------------------------------|-----------------------------------------------------------------------------------------------|-------------------------|-------------------------|----------|----------------------|--------------------------------------------|----------------------------------------------------------------------------------------------------|------|------|
| File                                                              | lessage                                                           |                                                                                               |                         |                         |          |                      |                                            |                                                                                                    |      | ۵ 🕜  |
| 🖏 Ignore 🧳                                                        | K A                                                               | Reply Forwar                                                                                  | 🗱 Meeting<br>d 🍋 More - | Daily Orders 2015       | • •      | Nove Actions *       | Mark Unread<br>Categorize *<br>Follow Up * | Translate                                                                                                    | Zoom |      |
| Delete                                                            |                                                                   | Respond                                                                                       | 8                       | Quick Steps             | 12       | Move                 | Tags G                                     | Editing                                                                                                    | Zoom |      |
| Cc<br>Subject:<br>Message<br>Jo 1<br>Sent 1<br>ID 4<br>Please com | Pt: Purchase<br>Notification<br>WINN, Heas<br>9-SEP-201<br>285927 | Requisition 8571<br>on Detail.html (6<br><b>ther</b><br><b>4 12:04:18</b><br>Juisition ensuri | 09 failed corred        | tness check             | used.    |                      |                                            |                                                                                                    |      |      |
| Click on a p                                                      | hoto to see so                                                    | cial network up                                                                               | dates and email         | messages from this pe   | rson.    |                      |                                            |                                                                                                    |      | 2ª ~ |
|                                                                   | ~                                                                 | ~                                                                                             |                         |                         |          |                      |                                            |                                                                                                    |      | :    |

## **Actions Required**

To correctly select the tax classification code and resubmit your requisition you need to:

- 1. Find the requisition in question in iProcurement, either from **My Recent Requisitions** or using the **Requisitions** tab. The requisition will have the status of **incomplete**.
- 2. Click on the requisition number.
- 3. On the next screen click on the **Complete** button. This will load your requisition back into your shopping cart.

| Requisitions   Notification<br>Shop: Stores ><br>Requisition 857109 | ns Approvals                                                                                     |                                                                                         |                                                                                                  |                              |                                       |                    |                |                                                                   |                      |                          |                                |         |        |
|---------------------------------------------------------------------|--------------------------------------------------------------------------------------------------|-----------------------------------------------------------------------------------------|--------------------------------------------------------------------------------------------------|------------------------------|---------------------------------------|--------------------|----------------|-------------------------------------------------------------------|----------------------|--------------------------|--------------------------------|---------|--------|
|                                                                     | Description T<br>Created By T<br>Creation Date 1<br>Deliver-To F<br>F<br>M<br>O<br>Justification | est VAT ra<br>WINN, Mrs<br>9-Sep-20<br>inancial O<br>loor, Gree<br>Iadingley<br>AMBRIDG | ate selection<br>5 Heather<br>14 11:48:32<br>perations - F<br>nwich House<br>Road<br>E,Cambridge | inance<br>Mading<br>shire,Cl | Division, Gro<br>Iley Rise,<br>33 0TX | sund               | Re             | quisition Status<br>Change History<br>Attachment<br>Note to Buyer | Incomp<br>No<br>None | Delete                   | Copy To Cart                   | Con     | nplete |
| Details                                                             |                                                                                                  |                                                                                         |                                                                                                  |                              |                                       |                    |                |                                                                   |                      |                          |                                |         |        |
| Line Description 1 Test VAT rate selection                          | Need-By<br>20-Sep-2014 17                                                                        | :00:00                                                                                  | Deliver-To<br>AG1                                                                                | Unit<br>EA                   | Quantity<br>1                         | Qty Delivered<br>0 | Qty Canceller  | d Open Qua                                                        | antity<br>1          | Price<br>12 GBP<br>Total | Amount (GBP)<br>12.00<br>12.00 | Details | Order  |
| Return                                                              |                                                                                                  |                                                                                         |                                                                                                  |                              |                                       |                    |                |                                                                   |                      | Delete                   | Copy To Cart                   | Cor     | mplete |
|                                                                     |                                                                                                  | Shop                                                                                    | Requisitions                                                                                     | Receivin                     | g Shopping (                          | art Home Logout    | Preferences He | Ip Diagnostics                                                    | 90.                  |                          |                                | 1       |        |

- 4. Now press Checkout.
- 5. On the *Checkout: Requisition Information* screen delete the existing value in the **Tax Classification Code** field.

| Pequisitic                                             | Information                                                                                 |                               | Anorovals                                                                                                    | Deview And Submit |                                                                                                    |  |  |
|--------------------------------------------------------|---------------------------------------------------------------------------------------------|-------------------------------|----------------------------------------------------------------------------------------------------|-------------------|----------------------------------------------------------------------------------------------------|--|--|
| neckout: Requisition Information                       |                                                                                             |                               |                                                                                                    |                   |                                                                                                    |  |  |
| Indicates required field                               | *Requisition Description<br>* Bill to location                                              | Test VAT rate selection<br>AG | Cance] Save                                                                                                    | Cart Submit       | Edit Lines Step 1 of 3 Ne                                                                                                    |  |  |
| Delivery                                               |                                                                                             |                               | Billing                                                                                                    |                   |                                                                                                    |  |  |
| * Need-By Date<br>* Requester<br>* Deliver-To Location | 20-Sep-2014 17:00:00<br>(example 19-Sep-2014 19:45:00)<br>[TV/INN, Mrs Heather 3<br>[AG1 3] |                               | Project<br>Task<br>Award<br>Expenditure Organization<br>Expenditure Organization<br>Expenditure Item Date<br>Charge Account<br>G. Date<br>Tax Classification Code | (                 | 0000<br>0000<br>000<br>0000<br>0 |  |  |
| Tax C                                                  | lassification Code                                                                          | SR20.0%                       | Q                                                                                                    | bmit              | Edit Lines Step 1 of 3 Ne                                                                                                    |  |  |

6. Re-enter the Tax Classification Code. You can either type in a value and press the tab key or use the magnifying glass icon to pull up a list of tax codes to select from.

Note: you <u>MUST</u> press the tab key after manually typing in a value.

**Remember**: acceptable Tax Classification Codes in iProcurement are:

- SR20.0%
- EC20%

- NO UK VAT
- INTERNAL
- ME0.0%
- SERVICES TAX
- RR5.0%
- 7. If you used the magnifying glass icon to search for tax classification codes **Quick Select** the code you require from the list.

| 🥭 http | os://ufslive.admin.cam.ac.u           | uk/?_t=fredRC&enc=UTF              | -8&_minWidth          | n=750&_minHeight=55          | 50&configNam       |            | ×      |
|--------|---------------------------------------|------------------------------------|-----------------------|------------------------------|--------------------|------------|--------|
| Search | and Select: Tax Classification C      | Code                               |                       |                              |                    |            | -      |
|        |                                       |                                    |                       |                              |                    | Can Se     | le     |
| Searc  | :h                                    |                                    |                       |                              |                    |            |        |
| To fin | id vour item, select a filter item in | the nulldown list and enter a valu | ue in the text field. | then select the "Go" button. |                    |            |        |
| Search | By Tax Classification                 |                                    | Go                    | anen select the 'do' battom  |                    |            |        |
|        |                                       | 1                                  |                       |                              |                    |            |        |
| Resu   | ts                                    |                                    |                       |                              |                    |            |        |
|        |                                       |                                    |                       |                              | @ Davies 440       | New 12 Q   |        |
| Select | Quick Select                          | Tax Classification                 |                       | Tax Classification Name      | O Previous   1-10  | Next 10 🥑  | Ε      |
| 0      | <b>.</b>                              | EC0.0%                             | _                     | Ec0.0%                       |                    |            |        |
| 0      |                                       | EXEMPT                             |                       | Results: Tax Classificati    | on Code            |            |        |
| 0      | <b>.</b>                              | ZR0.0%                             |                       | Zr0.0%                       |                    |            |        |
| 0      | <b></b>                               | ME0.0%                             |                       | Me0.0%                       |                    |            |        |
| 0      |                                       | Services Tax                       |                       | Services Tax                 |                    |            |        |
| 0      |                                       | NO UK VAT                          |                       | No Uk Vat                    |                    |            |        |
| 0      | <b>.</b>                              | EC17.5                             |                       | Ec17.5                       |                    |            |        |
| 0      |                                       | SR17.5%                            |                       | Sr17.5%                      |                    |            |        |
| 0      |                                       | SR20.0%                            |                       | Sr20.0%                      |                    |            |        |
| 0      | <b>.</b>                              | INTERNAL                           |                       | Internal                     |                    |            |        |
| •      |                                       |                                    |                       |                              | @ n===i=== • • • n | - Maria 40 | μ<br>F |
|        |                                       |                                    |                       |                              |                    | • 90%      | •      |

8. Finally, either forward the requisition for approval or submit the requisition if you are approving the requisition yourself.

Your requisition should now follow the usual approval workflows set up within CUFS.